## Utiliser le gestionnaire de fichiers d'Ubuntu

Tutoriel destiné aux utilisateurs qui migrent de Windows (ou macOS) vers Ubuntu 22.04

« Gnome Fichiers » est le gestionnaire de fichiers utilisé par Ubuntu et les distributions Linux basées sur Gnome. Il permet d'organiser vos données : rechercher, ouvrir, copier, déplacer, compresser ou supprimer des fichiers. Il permet la prévisualisation de certains médias (images, fichiers PDF,...) ou renommer en masse des fichiers, sans avoir à lancer un programme spécial.

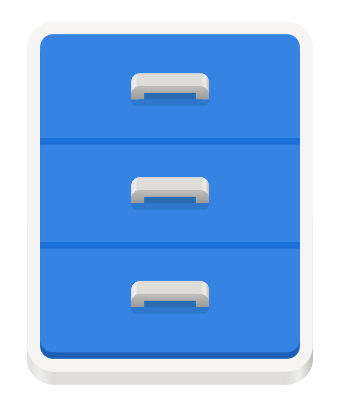

Bien utiliser les fonctions de base du gestionnaire de fichier permet de classer ses données dans une arborescence de dossiers permettant de retrouver rapidement ses fichiers et de gagner du temps. Une organisation efficace des documents numériques permet également de limiter l'utilisation de documents papier dans les archives.

### Table des matières

| Rechercher un fichier2                                    |
|-----------------------------------------------------------|
| Ouvrir le dossier où est stocké le fichier2               |
| Afficher les fichiers sous forme de liste / grille3       |
| Trier les fichiers par ordre alphabétique, taille, date.4 |
| Mettre un dossier fréquemment utilisé en signet5          |
| Mettre des fichiers en favoris pour un bureau net6        |
| Accéder aux fichiers récents7                             |
| Navigation rapide dans les dossiers7                      |
| Créer un nouveau dossier8                                 |
| Ouvrir un fichier avec une autre application8             |
| Sélectionner des fichiers simplement9                     |

| Renommer un ensemble de fichiers en un clic             | 10  |
|---------------------------------------------------------|-----|
| Créer un fichier compressé (.zip)                       | .12 |
| Extraire les fichiers d'une archive .zip                | .13 |
| Éjecter proprement une clé USB                          | .13 |
| Vérifier l'espace disque disponible                     | 14  |
| Afficher les métadonnées des fichiers                   | .15 |
| Effectuer les mises à jour de sécurité de l'ordinateur. | .16 |
| Installer des applications                              | .18 |
| Résoudre une absence de son                             | .20 |
| Résoudre les blocages d'impression                      | 22  |
| Résoudre un gel du PC                                   | 23  |
| 5                                                       |     |

Version du 13 janvier 2022. Lien vers la dernière version : <u>format PDF – format LibreOffice Writer (.ODT)</u> Ce document créé par <u>Vivien Guéant</u> est publié sous la <u>licence Creative Commons BY-SA 4.0</u>. Vous êtes invité à le diffuser, le modifier et le redistribuer. Les suggestions, améliorations ou propositions de nouveaux chapitres sont à faire sur la plateforme de votre choix : <u>Forum LaFibre.info</u>, <u>GitHub</u> ou <u>Twitter</u>.

## **Rechercher un fichier**

1 : Se rendre dans le dossier où chercher le fichier ;

2 : Cliquer sur le symbole « loupe » à droite et rentrer le texte à chercher.

| ⟨ ⟩ Ĝì Dossier per  | sonnel Bleau 🗸   | Q           | ₩ ~ Ξ - □               | 8 |
|---------------------|------------------|-------------|-------------------------|---|
|                     | Nom              | Taille      | △ Dernière modification |   |
| ★ Favoris           | BloPO            | 11 éléments | Hier                    | * |
| 습 Dossier personnel | Mémoire rupestre | 5 éléments  | 27 oct.                 | ☆ |

Attention : ici la recherche se fera dans le dossier « Bleau » et ses sous-dossier.

Pour chercher dans l'ensemble du « Dossier personnel », il faut au préalable cliquer sur ce dernier, avant de cliquer sur le symbole « loupe ».

| ⟨ ) ☐ Dossier per   | sonnel ~ | C      | 2           | 88 | ~    | =      | ] –                  |        | ⊗ |
|---------------------|----------|--------|-------------|----|------|--------|----------------------|--------|---|
| C Récents           | Nom      | $\sim$ | Taille      |    | Dern | ière n | n <mark>odifi</mark> | ation  |   |
| ★ Favoris           | Bleau    |        | 92 éléments |    |      |        |                      | Hier   | ☆ |
| 습 Dossier personnel | Boissier |        | 5 éléments  |    |      |        | 21 nov               | . 2020 | ☆ |

### Ouvrir le dossier où est stocké le fichier

Ci-dessous, nous avons fait une recherche. Le fichier sélectionné est dans le dossier « Poésie ».

Pour afficher rapidement ce dossier et tous les fichiers qu'il contient, cliquer avec le bouton droit de la souris sur le fichier, puis sélectionner « Ouvrir l'emplacement de l'élément ».

| A grappe     A grappe     A grappe |          | $\boxtimes$ $\vee$                | Q                  |                                                |
|----------------------------------------------------------------------------------------------------|----------|-----------------------------------|--------------------|------------------------------------------------|
| <ol> <li>Récents</li> </ol>                                                                                                    | Nom      |                                   | Taille             | Emplacement                                    |
| ★ Favoris                                                                                                    | FindeGra | appe.doc                          | 58,9 ko            | Grappe                                         |
| 👍 Dossier personnel                                                                                                    | Relgo    | Quvrir avec Visionneur d'images   | Entrée             | Poésie                                         |
| Documents en cours                                                                                                    | 20110    | Ouvrir l'emplacement de l'élément | Ctrl+Alt+O         | Dhahaa                                         |
|                                                                                                    | 20110    | Ouvrir avec une autre application |                    | Photos                                         |
| 🎵 Musique                                                                                                    | 20090    | Couper                            | Ctrl+X             | Photos                                         |
| Téléchargements                                                                                                    |          | Copier                            | Ctrl+C             |                                                |
| 🏯 Cashailla                                                                                                    | 20110    | Déplacer vers                     | s                  | Photos                                         |
| lig Corbente                                                                                                    |          | Copier vers                       | Suppr              | 6                                              |
| PT Doc Maison                                                                                                    | logo_l   | Mettre a la cordenie              | Suppr              | Grappe                                         |
|                                                                                                    | a débi   | Renommer                          | FZ                 | Grappe                                         |
| 🗋 Famille                                                                                                    |          |                                   |                    | Grappe                                         |
|                                                                                                    | 🚮 Projet | Envoyer vers                      | at the             | Grappe                                         |
|                                                                                                    |          | Proprietes                        | Ctrl+I             |                                                |
| 🖻 Bleau                                                                                                    | Andrea.  | odtjoins la Grappe n°103          | 11,9 ko<br>« Belgo | Bureau<br>ograppe.jpg » sélectionné (219,4 ko) |

## Afficher les fichiers sous forme de liste / grille

Si l'affichage est sous forme de grille (c'est le cas ci-dessous), il faut cliquer sur l'icône « liste » en haut à droite :

| ✓ > ☐ Dossier pers                                                                        | sonnel Grap      | pe N°102        | ~                                                                                                    | Q               | III III                 | ~ =                      | - • 😣                |
|-------------------------------------------------------------------------------------------|------------------|-----------------|----------------------------------------------------------------------------------------------------|-----------------|-------------------------|--------------------------|----------------------|
| 🕚 Récents                                                                                 |                  |                 |                                                                                                    |                 |                         |                          |                      |
| ★ Favoris                                                                                 | 2021.05.04       |                 | Converteou                                                                                                    | ForumCrap       |                         | Crappe                   | Massel               |
| 🟠 Dossier personnel                                                                       | SICILE-MOI.      | textes 102.     | illeton3.pdf                                                                                                    | 20.pdf          | jpg                     | 102.jpg                  | Martinet             |
| Documents en cours                                                                        |                  |                 |                                                                                                    |                 | _                       |                          |                      |
| 🎵 Musique                                                                                 |                  |                 | the second sector of the second sector of the sector of the sector of the |                 |                         |                          |                      |
| <u> <u> </u> <u> </u> <u> </u> <u> </u> <u> </u> <u> </u> <u> </u> <u> </u> <u> </u> </u> | Passages.<br>odt | passpo1.<br>odt | passpo1.<br>pdf                                                                                                    | passpo2.<br>odt | ProjetArticl<br>eGrappe | Rimb1relu<br>Colette.odt | RimboGrap<br>102.odt |
| 🛅 Corbeille                                                                               |                  | _               | Lo GLOVE                                                                                                    |                 | PMonnev                 |                          |                      |

On bascule sus une liste de fichier (c'est le cas ci-dessous). On peut repasser en mode grille en cliquant sur l'icône « grille » en haut à droite :

| () Ch Dossier pe                                           | rsonnel Grappe N°102 ~ Q                       |                      | - • ×        |
|------------------------------------------------------------|------------------------------------------------|----------------------|--------------|
| ① Récents                                                  | Nom                                            | Taille Dernière modi | fication     |
| ★ Favoris                                                  | CouvertFeuilleton3.pdf                         | 184,1 ko             | 10 sept. 🕁   |
| 습 Dossier personnel                                        | ForumGrap20.pdf                                | 284,5 ko 6 se        | pt. 2020 🛛 🕁 |
| Documents en cours                                         | Grappe202.jpg                                  | 148,9 ko             | 3 avril 🕁    |
| Musique                                                    | Grappe 102.jpg                                 | 218,5 ko             | 9 sept. 🕁    |
| <ul> <li>☆ Téléchargements</li> <li>m Corbeille</li> </ul> | Marcel Martinet pour La Grappe PMonneveux.docx | 80,0 ko              | 21 mai 🕁     |
|                                                            | Dassages odt                                   | 14.7 ko              | 30 iuin 🔥    |

La taille des icônes est maintenant trop petite pour afficher le contenu des PDF et des images.

Il est possible d'agrandir ou réduire la taille des icônes, avec la loupe. Agrandir au maximum la taille permet de faciliter le tri des photos, car on peut identifier le contenu sans ouvrir le fichier.

| C > C Dossier per                    | rsonnel Grappe N°102 ~ | Q = -                             | - 🗆 😣     |
|--------------------------------------|------------------------|-----------------------------------|-----------|
| 🕚 Récents                            | Nom                    | V Trilla D sière medifi           | ation     |
| ★ Favoris                            | CouvertFeuilleton3.pdf | 1                                 | sept. 🕁   |
| 습 Dossier personnel                  |                        | Annuler le marquage<br>Rétablir   | -         |
| Documents en cours                   | ForumGrap20.pdf        | 2                                 | . 2020 🕁  |
| 🎵 Musique                            | Grappe202.jpg          | Colonnes visibles<br>1 Actualiser | 3 avril 🕁 |
| <u>     Téléchargements         </u> |                        |                                   |           |
| ᆒ Corbeille                          | Grappe 102.jpg         | 218,5 ko                          | 9 sept. 🕁 |

## Trier les fichiers par ordre alphabétique, taille, date

Par défaut les fichiers d'un dossier sont triés dans l'ordre alphabétique.

Pour trier les fichiers par taille, il faut cliquer sur le mot « Taille » en haut de la liste des fichiers. Les fichiers sont alors triés du plus petit au plus gros. Pour trier du plus grand au plus petit, il faut faire un second appui sur le mot « Taille » en haut de la liste des fichiers.

| ⟨ ⟩ Ĝì Dossier pe                                                     | rsonnel Grappe | №102 ∨                 |     | Q        |          | 88         | ~ =           |                  |             | ⊗ |
|-----------------------------------------------------------------------|----------------|------------------------|-----|----------|----------|------------|---------------|------------------|-------------|---|
| ③ Récents                                                             | Nom            |                        |     |          | Taille ^ |            | Dernière      | modific          | ation       |   |
| ★ Favoris                                                             | T3feuille      | onA4.deuxdoc.          | pdf |          | 561,4 ko |            |               | 10               | sept.       | ☆ |
| <ul> <li>☐ Dossier personnel</li> <li>☐ Documents en cours</li> </ul> | ForumGr        | ap20.pdf               |     |          | 284,5 ko |            |               | 6 sept.          | 2020        | ☆ |
| ♫ Musique                                                             | Grappe 1       | 02.jpg                 |     |          | 218,5 ko |            |               | 9                | sept.       | ☆ |
|                                                                       | CouvertF       | CouvertFeuilleton3.pdf |     | 184,1 ko | Simo     | n.pdf » sé | 10<br>ectionn | sept.<br>é (100, | ☆<br>,2 ko) |   |

#### Trier par date :

Pour trier par date, il faut cliquer sur le mot « Dernière modification » en haut de la liste des fichiers. Un second clic permet d'inverser l'ordre de tri.

| ⟨ ) ☐ Dossier per                                                     | sonnel Grappe N°102 ~    | Q   |                              | _ 0                        | $\otimes$  |
|-----------------------------------------------------------------------|--------------------------|-----|------------------------------|----------------------------|------------|
| ③ Récents                                                             | Nom                      | Tai | ille 🗸 🗸 🗸 Vernière n        | nodification               |            |
| ★ Favoris                                                             | Simon.pdf                | 10  | 0,2 ko                       | 31 août 2020               | ☆          |
| <ul> <li>☐ Dossier personnel</li> <li>☐ Documents en cours</li> </ul> | ForumGrap20.pdf          | 28  | 4,5 ko                       | 6 sept. 2020               | ☆          |
|                                                                       | Appel à textes 102 .docx | 26, | ,0 ko                        | 2 avril                    | ☆          |
| <ul> <li>v retecnargements</li> <li>m Corbeille</li> </ul>            | Grappe202.jpg            | 14  | 8,9 ko<br>« Simon.pdf » séle | 3 avril<br>ectionné (100,2 | ☆<br>2 ko) |

#### Repasser sur l'ordre alphabétique :

Cliquer sur le mot « Nom » en haut de la liste des fichiers pour passer en ordre alphabétique (A=>Z et Z=>A au second clic sur le mot « Nom »).

Attention : Si le dossier comporter des sous-dossiers, ils sont triés en premier avant les fichiers : Tous les sous-dossiers triés par ordre alphabétique suivit de tous les fichiers triés par ordre alphabétique.

# Mettre un dossier fréquemment utilisé en signet

Cela permet d'accéder rapidement aux dossiers que vous utilisez le plus souvent.

Il suffit de prendre le dossier avec la souris et le déplacer en bas à gauche, sous la « Corbeille », c'est l'espace pour les dossiers favoris.

| ✓ > ☐ Dossier per   | rsonnel v | Q ==                                         | 🛛                                     |
|---------------------|-----------|----------------------------------------------|---------------------------------------|
| ③ Récents           | Nom       | ✓ Taille Dernière                            | modification                          |
| ★ Favoris           | Amis      | 34 éléments                                  | 3 oct. 🕁                              |
| 습 Dossier personnel | aRagon    | 11 éléments                                  | 7 déc. 🕁                              |
| Documents en cours  | Articles  | 39 éléments                                  | 16 mai 🕁                              |
| Musique             | Bleau     | 92 éléments                                  | Hier 🕁                                |
| <ul> <li></li></ul> | Boissier  | 5 éléments                                   | 21 nov. 2020 🔥                        |
| Nouveau signet      | Bréviande | 28 éléments                                  | 27 oct. 🕁                             |
| Doc Maison          | Bureau    | 77 éléments                                  | 09:51 🕁                               |
| 🗅 Famille           | СЗрі      | 18 éléments                                  | 2 déc. 🕁                              |
|                     | Cembro    | 28 éléments<br>« Articles » sélectionné (con | 29 oct. 2019 🕁<br>tenant 39 éléments) |
|                     |           |                                              |                                       |

#### Supprimer un signet :

Pour supprimer un signet, il faut cliquer avec le bouton droit de la souris sur ce signet et cliquer sur « Enlever » : (les dossier n'est pas supprimé du disque, c'est juste le signet qui est supprimé)

|                               | rsonnel ~          | Q = _                                                        | • 😣                   |
|-------------------------------|--------------------|--------------------------------------------------------------|-----------------------|
| ③ Récents                     | Nom                | ✓ Taille Dernière modifica                                   | ation                 |
| ★ Favoris                     | Amis               | 34 éléments                                                  | 3 oct. 🕁              |
| 습 Dossier personnel           | aRagon             | 11 éléments                                                  | 7 déc. 🕁              |
|                               | rticles            | 39 éléments 1                                                | 6 mai 🕁               |
| Ouvrir dans un nouvel ong     | glet leau          | 92 éléments                                                  | Hier 🕁                |
| Ouvrir dans une nouvelle<br>2 | fenêtre<br>oissier | 5 éléments 21 nov.                                           | 2020 🕁                |
| Renommer                      | réviande           | 28 éléments 21                                               | 7 oct. 🕁              |
| Propriétés                    | ureau              | 77 éléments                                                  | 09:51 🕁               |
|                               | СЗрі               | 18 éléments 2                                                | 2 déc. 🕁              |
| 🖹 Bleau                       | Cembro             | 28 éléments 29 oct.<br>« Articles » sélectionné (contenant 3 | 2019 ☆<br>9 éléments) |

### Mettre des fichiers en favoris pour un bureau net

Comment gérer tous les fichiers / dossiers en cours, sans encombrer le bureau ?

Cela passe par deux dossiers listés en haut à gauche :

- Favoris
- Téléchargements

Les fichiers qui ont vocation à être supprimés une fois traités sont placés dans le dossier « Téléchargement », le dossier où les fichiers téléchargés d'internet arrivent.

Les fichiers qui ont vocation à être gardés une fois traités sont placés dans leur dossier cible, et seront marqués comme « favoris ». Une fois le traitement fait, ils seront démarqués, ce qui est rapide à faire.

En affichage « grille », on clique sur le fichier ou dossier concerné avec le bouton droit et on clique sur « Marquer comme favori » :

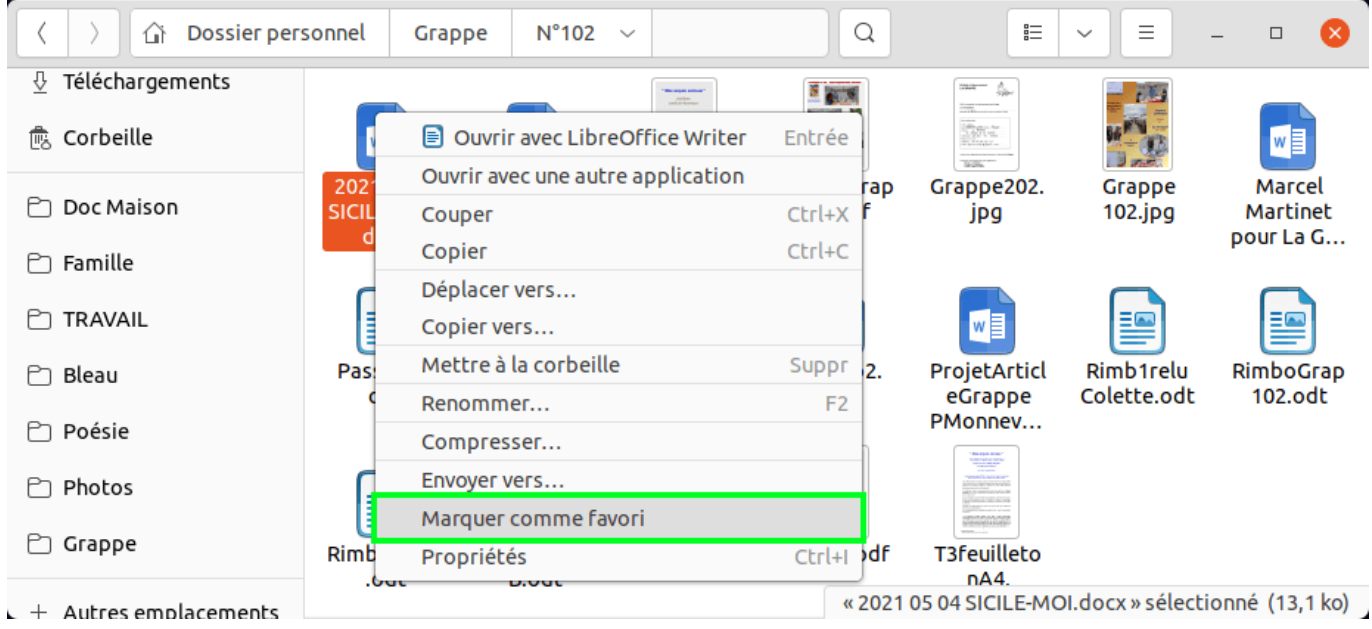

En affichage « liste », il faut cliquer sur la petite étoile située à la droite de la ligne du fichier.

Les fichiers marqués sont listés dans leur dossier d'origine et dans « Favoris ». On peut facilement « démarquer » un fichier en cliquant sur l'étoile à droite, en affichage « liste » :

| <pre></pre>         |                    | Q      |             | 88 | ~    | =      | -         |      | ⊗ |
|---------------------|--------------------|--------|-------------|----|------|--------|-----------|------|---|
| ① Récents           | Nom                | $\sim$ | Taille      |    | Dern | ière n | nodificat | tion |   |
| ★ Favoris           | Articles           |        | 39 éléments |    |      |        | 16        | mai  | * |
| 습 Dossier personnel | BloPO              |        | 11 éléments |    |      |        | I         | Hier | * |
| Documents en cours  | N°102              |        | 19 éléments |    |      |        | 13        | nov. | * |
| ♫ Musique           | Andrea.odt         |        | 11,9 ko     |    |      |        | 19 (      | déc. | * |
| <ul> <li></li></ul> | Carrierssans21.odt |        | 20,8 ko     |    |      |        |           | jeu. | * |

### Accéder aux fichiers récents

Les fichiers récemment créés ou modifiés sont disponibles dans le menu « Récents » tout en haut à gauche :

| Éléments ré         | ecents V                            | Q = -           |       |
|---------------------|-------------------------------------|-----------------|-------|
| ③ Récents           | Nom                                 | Emplacement     | Âge   |
| ★ Favoris           | 202112_ubuntu_fichiers_tutoriel.odt | Téléchargements | 14:55 |
| 습 Dossier personnel | 202112_ubuntu_fichiers_favoris2.png | Téléchargements | 14:47 |
| Documents en cours  | 202112_ubuntu_fichiers_favoris1.png | Téléchargements | 14:47 |
| 🎵 Musique           | 202112_ubuntu_fichiers_signets2.png | Téléchargements | 14:15 |
|                     | 202112_ubuntu_fichiers_signets1.png | Téléchargements | 14:15 |
|                     | 202112 uhuntu fichiers tri 2 nna    | Téléchargements | 13:58 |

# Navigation rapide dans les dossiers

Il est possible de naviguer de multiples façon dans arborescence du disque :

- En partant du dossier personnel ;
- En partant des dossiers du volet à gauche (dossiers épinglés, favoris,...);
- En partant d'une recherche.

Lors de la navigation, il est possible de revenir à l'emplacement précédent avec l'icône « En arrière » située tout en haut à gauche et entourée en vert ci-dessous.

Par exemple pour se rendre au dossier « Grappe » que j'ai entouré de bleu, situé deux fois avant celui sur lequel nous sommes, il est possible de :

- Cliquer deux fois sur l'icône « en arrière » pour revenir deux fois en arrière ;
- Cliquer une fois sur « Grappe » (celui qui est entouré en bleu) pour aller directement au dossier en question.

| 〈 〉 ☆ Dossier per | rsonnel Grappe N°94 94Grap ~ | Q               | = - • 🔇          |
|-------------------|------------------------------|-----------------|------------------|
| PD Esmille        | Nom                          | ✓ Taille Derniè | ère modification |
|                   | RATS                         | 10 éléments     | 13 juin 2017 🕁   |
| 🗂 Bleau           | Gr94.odt                     | 16,0 ko         | 22 juin 2017 🔥   |

## Créer un nouveau dossier

#### 1 : Aller dans le menu latéral en haut à droite ;

2 : Cliquer sur le symbole « dossier » de droite avec un petit « + ».

| 〈 〉 습 Dossier per           | sonnel v | Q        |                              | 8 |
|-----------------------------|----------|----------|------------------------------|---|
| <ol> <li>Récents</li> </ol> | Nom      | ✓ Taille | Dosnià                       |   |
| ★ Favoris                   | Amis     | 34 éléme |                              | ☆ |
| 습 Dossier personnel         | aRagon   | 11 éléme | Modifier 🐰 🖻 🖻               | ☆ |
| Documents en cours          | Articles | 39 éléme | Tout sélectionner            | ☆ |
| ☐ Musique                   | Bleau    | 92 éléme | Afficher les fichiers cachés | ☆ |

### **Ouvrir un fichier avec une autre application**

Pour chaque type de fichier, il y a une application par défaut. Par exemple une photo va s'ouvrir avec le visionneur d'images.

Pour ouvrir un fichier avec une autre application, par exemple une photo avec Gimp pour la retoucher, il faut cliquer avec le bouton droit sur le fichier, puis sélectionner « Ouvrir avec une autre application ».

| () Cî Dossier perso | onnel Téléchargements                                                                                                    | photo ~ Q                         | = ~    | / = | - | 8 |
|---------------------|----------------------------------------------------------------------------------------------------|-----------------------------------|--------|-----|---|---|
| ★ Favoris           | We we all                                                                                                    | Ouvrir avec Visionneur d'images   | Entrée |     |   |   |
| 🟠 Dossier personnel |                                                                                                    | Ouvrir avec une autre application |        |     |   |   |
| Documents           | The state of the state of the s | Couper                            | Ctrl+X |     |   |   |
|                     | PXL_20211114_                                                                                                    | Copier                            | Ctrl+C |     |   |   |
| 🛋 Images            | 153432524.jpg                                                                                                    | Déplacer vers                     |        |     |   |   |
| Musique             |                                                                                                    | Copier vers                       |        |     |   |   |
|                     |                                                                                                    | Mettre à la corbeille             | Suppr  |     |   |   |
| Téléchargements     |                                                                                                    | Renommer                          | F2     |     |   |   |

Un menu permet de choisir avec d'autres logiciels compatibles avec le type de fichier.

| ⟨ ⟩ Ĝi Dossier pe   | Annuler                            | <b>Choisir une application</b><br>Ouverture des fichiers « image JPEG ». | Q | Sélectionner |  | ≡ | - | 8 |
|---------------------|------------------------------------|--------------------------------------------------------------------------|---|--------------|--|---|---|---|
| ★ Favoris           | Applications                       | recommandées                                                             |   |              |  |   |   |   |
| ☆ Dossier personnel | 🤕 Éditeur o                        | d'image GIMP                                                             |   |              |  |   |   |   |
| Documents           | 💎 ImageMa                          | TimageMagick (color depth=q16)                                           |   |              |  |   |   |   |
| 🛋 Images            |                                    | Visionneur d'images                                                      |   |              |  |   |   |   |
| 🎵 Musique           | Visionne                           | Visionneur Shotwell                                                      |   |              |  |   |   |   |
| Téléchargements     | 😂 Navigateur Web Firefox           |                                                                          |   |              |  |   |   |   |
| 📙 Vidéos            | Afficher toutes les applications   |                                                                          |   |              |  |   |   |   |
| 慮 Corbeille         | Chercher de nouvelles applications |                                                                          |   |              |  |   |   |   |

# Sélectionner des fichiers simplement

Il existe plusieurs méthodes pour sélectionner des fichiers quand on est dans un dossier :

**Sélection de tous les fichiers avec le clavier**, En appuyant sur « Ctrl » + « A » (la touche « Ctrl » reste enfoncée pendant que l'on appuie brièvement sur la touche « A ») tous les fichiers du dossier sont sélectionnés.

**Sélection en affichage « grille »**, il faut créer un rectangle : tous les fichiers dans le rectangle seront sélectionnés. Ci-dessous 6 fichiers sont sélectionnés.

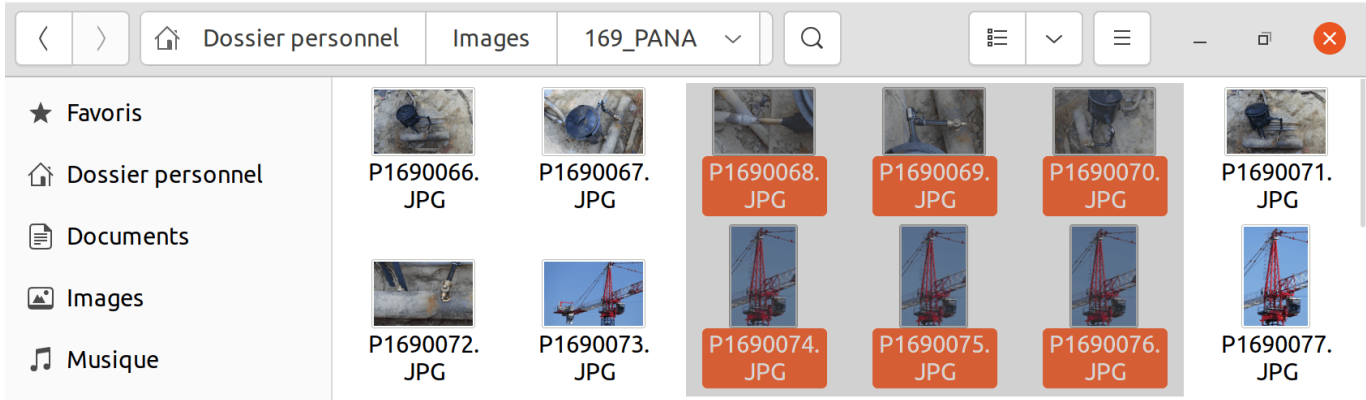

**Sélection en affichage « liste »**, on peut faire une sélection contiguë en cliquant sur le premier fichier, puis on appuie et laisse enfoncée la touche majuscule pendant que l'on sélectionne le dernier fichier de la liste. Ci-dessous, on a sélectionné le fichier en haut et le fichier en bas : Le fichier entre les deux devient sélectionné.

| ⟨ ⟩                 | sonnel Images  | 169_PANA ~ Q               | 88 \                  | / =       | – a 🗙          |
|---------------------|----------------|----------------------------|-----------------------|-----------|----------------|
| + Favoris           | Nom            |                            | Taille                | ∧ Dernièr | e modification |
|                     | 📧 P1690169.JPG |                            | 2,1 Mo                |           | 09:18          |
| 🟠 Dossier personnel | 📧 P1690168.JPG |                            | 2,1 Mo                |           | 09:18          |
| De sum entre        | 📧 P1690167.JPG | Premier fichier sélectionn | <mark>é</mark> 2,1 Mo |           | 09:18          |
|                     | 📧 P1690166.JPG |                            | 2,1 Mo                |           | 09:18          |
| 🛋 Images            | 📧 P1690165.JPG | Second fichier séléctionné | 2,1 Mo                |           | 09:18          |
|                     | 📧 P1690164.JPG |                            | 2,1 Mo                |           | 09:18          |
| 🖆 Images            | P1690165.JPG   | Second fichier selectionne | 2,1 Mo<br>2,1 Mo      |           | 09:18          |

**Supprimer ou rajouter des fichiers à la sélection :** (valable que la sélection initiale soit avec « Ctrl »+ « A », en mode « grille » ou en mode « liste »)

Il suffit de maintenir la touche « Ctrl » enfoncée et de cliquer sur un fichier de la sélection pour le supprimer de la sélection.

Pour rajouter un fichier à la sélection, il suffit de cliquer sur ce dernier, toujours avec la touche « Ctrl » enfoncée.

### **Renommer un ensemble de fichiers en un clic**

« Gnome Fichiers » propose des fonctions évoluées (qui n'existent pas en natif sous d'autres systèmes d'exploitation) pour renommer les fichiers. Je vais prendre en exemple des photos, qui doivent être renommés pour avoir la date et/ou le nom de l'événement dans le nom du fichier.

| Nouveau dossier contenant la sélection (100 éléments) |        |  |
|-------------------------------------------------------|--------|--|
| 🖾 Ouvrir avec Visionneur d'images                     | Entrée |  |
| Ouvrir avec une autre application                     |        |  |
| Couper                                                | Ctrl+X |  |
| Copier                                                | Ctrl+C |  |
| Déplacer vers                                         |        |  |
| Copier vers                                           |        |  |
| Mettre à la corbeille                                 | Suppr  |  |
| Renommer                                              | F2     |  |
| Compresser                                            |        |  |
| Envoyer vers                                          |        |  |
| Marquer comme favori                                  |        |  |
| Propriétés                                            | Ctrl+I |  |

Sélectionner les fichiers à renommer (voir section précédente)

Cliquer sur le bouton droit de la souris sur un des fichiers sélectionnés.

Cliquer sur « Renommer ».

**Mode « Renommer en utilisant un modèle » :** Il suffit de rajouter du texte avant et après le « [Nom du fichier original] » qui est présent et cliquer sur le bouton « Renommer » en haut à droite. J'ai souligné en bleu ce qui a été rajouté et en gris ce qui est présent par défaut :

| Annuler                                                             | Renommer 100 fichiers                    | Renommer                     |  |  |
|---------------------------------------------------------------------|------------------------------------------|------------------------------|--|--|
| • Renommer en utilisant un modèle CRechercher et remplacer un texte |                                          |                              |  |  |
| 2022_[Nom du fichier original]_vacances + Ajouter                   |                                          |                              |  |  |
| P1690169.JPG                                                        | $\rightarrow 2022_P1690169_vacances_JPG$ |                              |  |  |
| P1690168.JPG                                                        | → 2022_P1690168_vacar                    | → 2022_P1690168_vacances.JPG |  |  |
| P1690167.JPG                                                        | → 2022_P1690167_vacar                    | → 2022_P1690167_vacances.JPG |  |  |

Le bouton « Ajouter » situé à droite permet de rajouter des éléments dynamiques :

- Une numérotation (un bouton permet de définir l'ordre)
- La date de création du fichier
- Le modèle de l'appareil photo, très pratique pour séparer les photos prises par plusieurs appareils
- Le nom du fichier original (champ présent par défaut)

La numérotation permet de supprimer le champ « [Nom du fichier original] » tout en garantissant qu'il n'y aura pas deux fichiers qui porteront le même nom.

Si deux fichiers sont amenés à porter le même nom, le bouton « Renommer » en haut à droite se grise et bloque l'opération.

+ Ajouter - Nombres automatiques -1, 2, 3, 4 01, 02, 03, 04 001, 002, 003, 004 Métadonnées Date de création Modèle de l'appareil photo Nom du fichier original Cela permet par exemple de renommer des photos par date avec une simple numérotation sur deux chiffres.

La ligne « Ordre de numérotation automatique » permet de définir si les fichiers sont numérotés en fonction de l'ordre alphabétique d'origine du fichier, de la date de création ou encore de la date de modification (il est possible de sélectionner le sens croissant ou décroissant).

| Annuler                                                              | Renommer 100 fichiers Renommer |                     |            |  |  |
|----------------------------------------------------------------------|--------------------------------|---------------------|------------|--|--|
| • Renommer en utilisant un modèle 💦 Rechercher et remplacer un texte |                                |                     |            |  |  |
| Mes_photos_[Date de création]_[01, 02, 03] + Ajouter                 |                                |                     |            |  |  |
| Ordre de                                                             | e numérotation automatique     | Premier modifié     | ~          |  |  |
| P1690060.JPG                                                         | $\rightarrow$                  | Mes_photos_16-09-20 | 021_01.JPG |  |  |
| P1690060 (copi                                                       | e).JPG →                       | Mes_photos_16-09-20 | 021_02.JPG |  |  |
| P1690061.JPG                                                         | $\rightarrow$                  | Mes_photos_16-09-20 | 021_03.JPG |  |  |
| P1690062.JPG                                                         | $\rightarrow$                  | Mes_photos_16-09-20 | 021_04.JPG |  |  |
|                                                                      |                                |                     |            |  |  |

**Mode « Rechercher et remplacer un texte » :** Très puissant, ce mode permet de faire un « rechercher / remplacer » sur les noms des fichiers sélectionnés. Ce mode permet également de modifier l'extension du fichier (par exemple remplacer l'extension « .JPG » par « .jpg »).

- Les fichiers où le « Texte existant » (2) n'est pas présent ne sont pas modifiés.
- Si le champ « Remplacer par » (3) n'est pas rempli, l'outil supprime le « Texte existant » (2) des fichiers.

On peut voir en temps réel l'effet que cela va avoir sur le fichier, mais cela n'est appliqué que quand on clique sur le bouton « Renommer » (4).

| Annuler                    | Renomme                | Renommer 100 fichiers 4 Renom  |               |  |
|----------------------------|------------------------|--------------------------------|---------------|--|
| 🔿 Renommer e               | en utilisant un modèle | <b>1 O</b> Rechercher et rempl | acer un texte |  |
| <b>2</b> Texte existar     | nt P16901              |                                |               |  |
| <b>3</b> Remplacer p       | ar Mes_photos_de_v     | acances_                       |               |  |
| P1690169.JPG               |                        | → Mes_photos_de_vaca           | nces_69.JPG   |  |
| P16901 <mark>68.JPG</mark> |                        | → Mes_photos_de_vaca           | nces_68.JPG   |  |
| P16901 <mark>67.JPG</mark> |                        | → Mes_photos_de_vaca           | nces_67.JPG   |  |

## Créer un fichier compressé (.zip)

Un fichier Zip permet de regrouper plusieurs fichiers en un seul, pour faciliter les échanges.

Par exemple si vous avez des fichiers trop volumineux pour être envoyé dans un mail, il faut les compresser dans un fichier qui sera transféré dans un outil de partage de fichier tel que <u>WeTransfer</u>. Cela vous permet de récupérer une URL que vous envoyez dans un mail à la place des fichiers. Le lien de partage reste disponible pendant une dizaine de jours.

- 1 : Sélectionner les fichiers à compresser ;
- 2 : Cliquer avec le bouton droit sur un des fichiers sélectionnés ;
- 3 : Cliquer sur « Compresser... » ;

|                       | ⟨ ⟩ û Dossier personnel Téléchargements photo ∨ Q ⊞ ∨ Ξ − □ ⊗ |                                                     |  |  |  |
|-----------------------|---------------------------------------------------------------|-----------------------------------------------------|--|--|--|
| ★ Favoris             | Nom                                                           | Taille Type Dernière modification                   |  |  |  |
| Dossier personnel     | PXL_20211114_130810777.jpg                                    | Nouveau dossier contenant la sélection (4 éléments) |  |  |  |
|                       | DVI 20244444 444640070 in a                                   | Ouvrir avec Visionneur d'images Entrée              |  |  |  |
| Documents             | PXL_20211114_144649070.jpg                                    | Ouvrir avec une autre application                   |  |  |  |
| 🛋 Images              | PXL 20211114 153432524.jpg                                    | Couper Ctrl+X                                       |  |  |  |
| <b></b>               |                                                               | Copier Ctrl+C                                       |  |  |  |
| JJ Musique            | PXL_20211114_154622753.jpg                                    | Déplacer vers                                       |  |  |  |
| Téléchargements       | _                                                             | Copier vers                                         |  |  |  |
|                       |                                                               | Mettre à la corbeille Suppr                         |  |  |  |
|                       |                                                               | Renommer F2                                         |  |  |  |
| 💼 Corbeille           |                                                               | Compresser                                          |  |  |  |
|                       |                                                               | Envoyer vers                                        |  |  |  |
| 🗅 ok                  |                                                               | Marquer comme favori                                |  |  |  |
| + Autres emplacements |                                                               | Propriétés Ctrl+I                                   |  |  |  |
| Autres emplacements   |                                                               | 4 éléments sélectionnés (16,4 Mo)                   |  |  |  |

#### 4 : Indiquer le nom du fichier .zip à créer ;

#### 5 : Cliquer sur le bouton « Créer » en haut à droite.

| Documents       | Annuler                 | Créer une archive            |       | Créer | 14 | 4 nov. | ☆ |
|-----------------|-------------------------|------------------------------|-------|-------|----|--------|---|
| 🛋 Images        |                         |                              |       |       | 14 | 4 nov. | ☆ |
| Musique         | Nom du fichier d'archiv | /e                           |       |       |    |        |   |
| 11 Musique      | mes_photos              |                              |       |       | 14 | 4 nov. | ☆ |
| Téléchargements |                         |                              |       |       |    |        |   |
|                 | 🖸 .zip                  | 🔵 .tar.xz                    | 🔾 .7z |       |    |        |   |
| 🕒 Vidéos        | Compatible avec tous    | les systèmes d'exploitation. |       |       |    |        |   |

À noter que l'outil propose d'autre format que le .zip.

Le .zip n'est pas le meilleur en ratio de compression, mais il a l'avantage d'être lisible partout.

Attention : certaines entreprises bloquent les fichiers .zip dans des mails car de nombreux virus se cachent dans des fichiers .zip joint à des mails qui incident l'utilisateur à ouvrir le fichier. Si c'est le cas, vous pouvez utiliser le format « .tar.xz » si votre correspondant est sous Linux ou Mac et « .7z » si votre correspondant est sous Windows.

### Extraire les fichiers d'une archive .zip

1 : Télécharger le fichier .zip que l'on vous a envoyé ;

2 : Cliquer avec le bouton droit sur le fichier puis « Extraire ici ».

| ⟨ ⟩     △ Dossier personnel    | Téléchargement | ts photo ~ Q                        | ≡ ~    | = - |  |
|--------------------------------|----------------|-------------------------------------|--------|-----|--|
| ★ Favoris                      |                | Ouvrir avec Gestionnaire d'archives | Entrée |     |  |
|                                |                | Ouvrir avec une autre application   |        |     |  |
| Li Dossier personnet           | TiD            | Couper                              | Ctrl+X |     |  |
| Documents                      | LIF            | Copier                              | Ctrl+C |     |  |
|                                | mes_photos.z   | Déplacer vers                       |        |     |  |
| Images                         |                | Copier vers                         |        |     |  |
| 🎵 Musique                      |                | Mettre à la corbeille               | Suppr  |     |  |
| <sup>Π</sup> . Téléchasgements |                | Renommer                            | F2     |     |  |
|                                |                | Extraire ici                        |        |     |  |
| 🖯 Vidéos                       |                | Extraire vers                       |        |     |  |
| 🏛 Corbaille                    | Compresser     |                                     |        |     |  |
|                                |                | Envoyer vers                        |        |     |  |

Le choix de « Extraire vers... » permet de sélectionner un autre dossier pour extraire les fichiers.

## Éjecter proprement une clé USB

Pour éjecter une clé USB, une carte SD ou un disque dur externe, il faut cliquer sur l'icône d'éjection que j'ai entouré en vert, située à droite de la clé USB.

|                      | × ۵                 |        |             | Ξ     | _     |         | 8      |
|----------------------|---------------------|--------|-------------|-------|-------|---------|--------|
| 🕼 Dossier personnel  | Nom                 | $\sim$ | Taille      | Derni | ère n | nodific | ation  |
| 🖹 Documents en cours | RAT4                |        | 24 éléments |       |       | 30 nov. | . 2019 |
| 🎵 Musique            | Chlon2014.odt       |        | 565,0 ko    |       |       | 20 juin | 2020   |
| Téléchargements      | Lesrats9.odt        |        | 1,6 Mo      |       |       | 28 nov. | 2019   |
| 📆 Corbeille          | Lesrats9.pdf        |        | 827,2 ko    |       |       | 28 nov. | . 2019 |
| USB DISK             | Lesrats10.odt       |        | 1,0 Mo      |       |       | 8 déc.  | . 2019 |
| 🗋 Doc Maison         | located as 125 days |        | 17140       |       |       | 12 dác  | 2010   |

Une notification va apparaître en haut de l'écran autorisant l'éjection, demandant de patienter si des données doivent être écrites sur la clé USB ou refusant, si une application a ouvert un fichier situé sur cette clé USB (il faut donc au préalable fermer ce fichier).

En cas de difficulté pour éjecter proprement une clé USB, il y a une solution simple : éteindre ou redémarrer l'ordinateur. Avant l'extinction, la clé USB sera proprement éjectée, après avoir forcé les applications qui utilisent des fichiers à se fermer si nécessaire.

## Vérifier l'espace disque disponible

Il est possible de voir l'espace disponible en cliquant avec le bouton droit sur un espace vide de n'importe quel dossier. L'espace disponible du disque ou de la clé USB s'affiche en bas de la fenêtre de propriété :

| ⟨ ⟩ Ĝ Dossier per                                            |                                           | 8~                                                               |   | _ | • •    | 3 |  |
|--------------------------------------------------------------|-------------------------------------------|------------------------------------------------------------------|---|---|--------|---|--|
| ★ Favoris                                                    | Général                                   | Permissions Partage réseau local                                 | L |   |        |   |  |
| <ul> <li>☐ Dossier personnel</li> <li>☐ Documents</li> </ul> |                                           |                                                                  |   |   | ,,     |   |  |
| 🛋 Images                                                     | 0 +                                       |                                                                  |   |   | Musiqu | e |  |
| 🎵 Musique                                                    | Nom                                       | vgu                                                              |   |   |        |   |  |
| Téléchargements                                              | Type<br>Contenus                          | Dossier (inode/directory)<br>602 624 éléments, totalisant 1,3 To |   |   |        |   |  |
| 🖽 Vidéos                                                     | Dossier parent                            | /home                                                            |   |   | Vidéos | ; |  |
| 🖶 Corbeille                                                  | Dernière modification<br>Date de création | lun. 27 déc. 2021 22:27:11<br>ven. 23 avril 2021 15:59:37        |   |   |        |   |  |
| 🗅 ok                                                         | Espace libre                              | 377,2 Go                                                         |   |   |        |   |  |
| + Autres emplacements                                        |                                           |                                                                  |   |   |        |   |  |

Pour comprendre dans quel dossier par l'espace disque utilisé, il y a un outil fantastique. Pour le lancer, afficher toutes les applications et taper « ana » pour filtrer les applications. Cliquer sur « Analyseur d'utilisation des disques ».

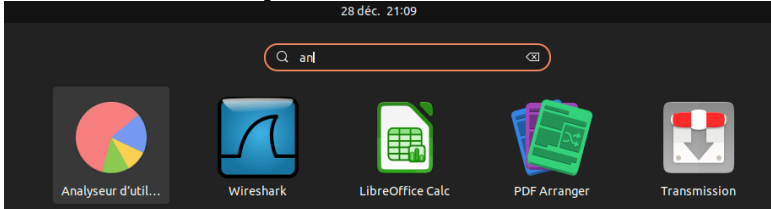

L'analyseur d'utilisation des disques va vous permettre de voir quels sont les dossiers les plus gros (ici le dossier « Public » fait 1,1 To et on voit graphiquement à droite les sous-dossiers les plus volumineux :

| ک 🗘 ک Dossier rso | onnel    |                 |             |
|-------------------|----------|-----------------|-------------|
| Dossier           | Taille ^ | Sommaire        | Modifié     |
| Dossier personnel | 1,3 To   | 714872 éléments | Aujourd'hui |
| > Public          | 1,1 To   | 554177 éléments | Aujourd'hui |
| > VirtualBox VMs  | 80,3 Go  | 82 éléments     | 2 mois      |
| > 🔄 Bureau        | 70,7 Go  | 22865 éléments  | Aujourd'hui |
| > Documents       | 33,2 Go  | 12173 éléments  | Aujourd'hui |
| >thunderbird      | 13,5 Go  | 1224 éléments   | Aujourd'hui |
| > Vidéos          | 5,4 Go   | 325 éléments    | 3 mois      |
| >snap             | 3,2 Go   | 82441 éléments  | Aujourd'hui |
| >cache            | 1,9 Go   | 22956 éléments  | Aujourd'hui |
| >config           | 694,3 Mo | 3211 éléments   | Aujourd'hui |
| > Musique         | 612,0 Mo | 89 éléments     | 10 jours    |
| > Téléchargeme    | 587,2 Mo | 721 éléments    | Aujourd'hui |
| > Images          | 530,3 Mo | 373 éléments    | 9 jours     |
| >mozilla          | 431,1 Mo | 11086 éléments  | 2 mois      |
| >var              | 128,8 Mo | 2880 éléments   | 8 jours     |

## Afficher les métadonnées des fichiers

Le gestionnaire de fichiers d'Ubuntu est en mesure de donner des métadonnées (informations) sur de nombreux médias. Il suffit de cliquer avec le bouton droit sur un fichier puis faire « Propriétés ».

Exemple avec un fichier audio et une vidéo :

| Propriétés d      | le AC Seven - Yearmix 2003.mp3 | $\otimes$ | Propriétés de 2   | 01506_numerictest_deb    | oit.mp4     |
|-------------------|--------------------------------|-----------|-------------------|--------------------------|-------------|
| Général           | Permissions                    | Audio     | Général           | Permissions              | Audio/vidéo |
| Général           |                                |           | Général           |                          |             |
| Titre :           | Yearmix 2003                   |           | Titre :           | new andromeda theory     |             |
| Artiste :         | AC Seven                       |           | Artiste :         | Inconnu                  |             |
| Album :           | Inconnu                        |           | Album :           | Inconnu                  |             |
| Année :           | 2003                           |           | Année :           | 2015                     |             |
| Durée :           | 1 heure 19 minutes 51 secondes |           | Durée :           | 10 minutes 24 secondes   |             |
| Commentaire :     | AC Seven - www.acseven.com     |           | Commentaire :     |                          |             |
| Conteneur:        | N/D                            |           | Conteneur:        | Quicktime                |             |
| Audio             |                                |           | Vidéo             |                          |             |
| Codec :           | MPEG-1 Layer 3 (MP3)           |           | Dimensions :      | 1920 × 1080              |             |
| Canaux :          | Stéréo                         |           | Codec :           | H.264 (High Profile)     |             |
| Échantillonnage : | 44100 Hz                       |           | Cadence :         | 30,00 images par seconde |             |
| Débit :           | 192 kbit/s                     |           | Débit :           | 1577 kbit/s              |             |
|                   |                                |           | Audio             |                          |             |
|                   |                                |           | Codec :           | MPEG-4 AAC               |             |
|                   |                                |           | Canaux :          | Stéréo                   |             |
|                   |                                |           | Échantillonnage : | 48000 Hz                 |             |
|                   |                                |           | Débit :           | 317 kbit/s               |             |

#### Exemple avec un fichier PDF :

|                          | Propriétés de 202112_u                                                             | ibunturs_tutoriel.pdf          | 8                           |  |  |
|--------------------------|------------------------------------------------------------------------------------|--------------------------------|-----------------------------|--|--|
| Général                  | Permissions                                                                        | Ouvrir avec                    | Document                    |  |  |
| Titre :                  | Utiliser le gestionnaire de fic                                                    | hiers d'Ubuntu, niveau débuta: | ant                         |  |  |
| Emplacement :            | file:///home/vgu/Télécharge                                                        | ments/tuto ubuntu/202112_u     | buntu_fichiers_tutoriel.pdf |  |  |
| Sujet :                  | Tutoriel pour utiliser « Gnom                                                      | ne Fichiers », anciennement Na | outilus                     |  |  |
| Auteur:                  | Vivien GUEANT                                                                      |                                |                             |  |  |
| Mots-clés :              | Ubuntu, Gnome, Tutoriel, Fichiers, gestionnaire de fichiers, rechercher un fichier |                                |                             |  |  |
| Producteur :             | LibreOffice 7.2                                                                    | LibreOffice 7.2                |                             |  |  |
| Créateur :               | Writer                                                                             |                                |                             |  |  |
| Créé le :                | mer. 29 déc. 2021 12:31:04                                                         |                                |                             |  |  |
| Modifié le :             | Aucun                                                                              |                                |                             |  |  |
| Format :                 | PDF/A - 3b                                                                         |                                |                             |  |  |
| Nombre de pages :        | 13                                                                                 |                                |                             |  |  |
| Optimisé :               | Non                                                                                |                                |                             |  |  |
| Sécurité :               | Non                                                                                |                                |                             |  |  |
| Format de papier :       | A4, portrait (210 × 297 mm)                                                        |                                |                             |  |  |
| Contient du Javascript : | Non                                                                                | Non                            |                             |  |  |
| Taille :                 | 1,0 Mo                                                                             |                                |                             |  |  |

## Effectuer les mises à jour de sécurité de l'ordinateur

Il est important de faire es mise à jour de sécurité quand Ubuntu le propose : Cela corrige des bugs et comble des failles de sécurités, avant qu'elles soient exploitées par des hackers.

Même si certaines failles sont de portées limitées, les pirates n'utilisent pas une seule, mais une série de faille pour créer une chaîne d'exploitation et arriver à leur fin.

Quand le gestionnaire de mises à jour s'ouvre, il faut cliquer sur « Installer maintenant » :

| Activités       | 🗛 Gestionnaire de mises à j.                                                                    | 11 janv. 07:55                                                                                                    |                                                                                                    |  |  |  |
|-----------------|-------------------------------------------------------------------------------------------------|----------------------------------------------------------------------------------------------------|----------------------------------------------------------------------------------------------------|--|--|--|
|                 | (                                                                                               | Gestionnaire de mises à jour                                                                                      | _ = ×                                                                                                    |  |  |  |
|                 | Des mises à jour so<br>les installer mainte                                                     | ent disponibles pour cet o<br>enant ?                                                                             | rdinateur. Voulez-vous                                                                                                    |  |  |  |
|                 | imesDétails des mises à jour                                                                    |                                                                                                    |                                                                                                    |  |  |  |
|                 | Installer ou supprimer                                                                          |                                                                                                    | Télécharger                                                                                                    |  |  |  |
|                 | Mises à jour de sécurité 102,1 Mo                                                               |                                                                                                    |                                                                                                    |  |  |  |
|                 | 🔾 🔽 🧐 Composants de bas                                                                         | e pour Ubuntu                                                                                                    | 102,1 Mo                                                                                                    |  |  |  |
|                 | > Description technique                                                                         |                                                                                                    |                                                                                                    |  |  |  |
| 3               | Les mises à jour ont déjà été                                                                   | téléchargées.                                                                                                    |                                                                                                    |  |  |  |
|                 | Paramètres                                                                                      | Me le rappeler plus tard                                                                                          | Installer maintenant                                                                                                    |  |  |  |
| Auth<br>Vous de | nentification nécessaire<br>vez vous authentifier pour installer ou<br>supprimer des logiciels. | Une authentification peut<br>à jour nécessite les droits<br>raisons de sécurité, ce<br>peuvent se faire qu'avec c | t être demandée, quand la mise<br>s « super-utilisateur » (pour des<br>ertaines actions sensibles ne<br>ce mot de passe. Cela permet de |  |  |  |

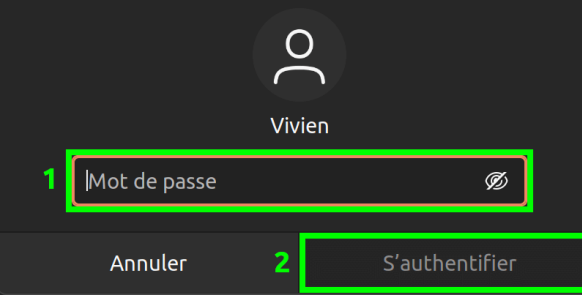

bloquer certaines attaques).

1 : C'est votre mot de passe Ubuntu qu'il faut rentrer ;

2 : Cliquer sur « S'authentifier ».

Les mises à jour s'installent, une barre de progression permet de suivre l'avancée :

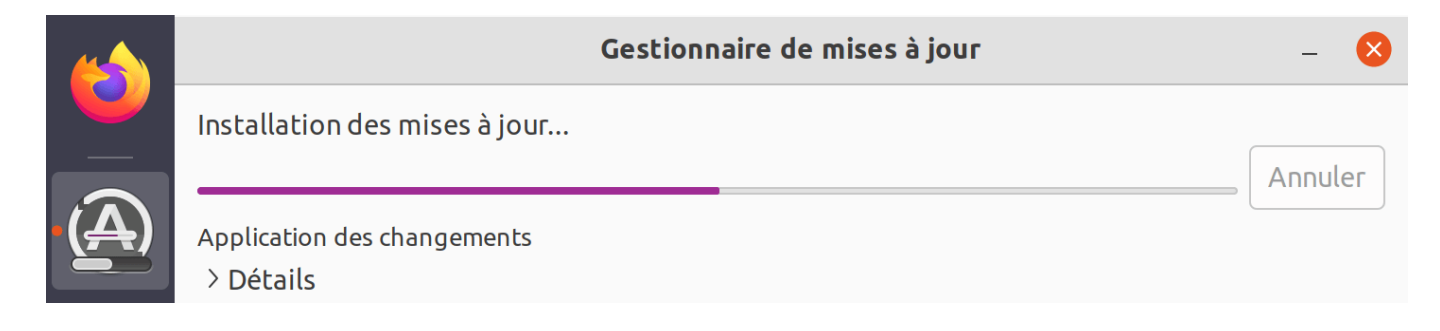

### Pourquoi Ubuntu propose des mises à jour noyau inutilisées à supprimer ?

Quand un nouveau noyau Linux avec des correctifs de sécurité est installé, cela ne se fait pas en écrasant le noyau existant, mais en installant un autre noyau a coté de celui utilisé (le noyau Linux est le cœur du système, c'est lui qui s'occupe de fournir aux logiciels une interface de programmation pour utiliser le matériel).

Ubuntu garde les deux dernières versions du noyau Linux. Si le Gestionnaire de mise à jour vous propose de supprimer une mise à jour inutilisée, c'est qu'il y en a une troisième version encore plus ancienne. Il va donc proposer de supprimer le noyau le plus ancien des trois installés (il est inutile et inutilisé).

Il faut cliquer sur « Installer maintenant » pour lancer l'opération de ménage et libérer plusieurs centaines de mégaoctets sur votre disque dur : (c'est sans aucun risque)

|      |                                                                                                    | - ā 😣                              |                      |  |  |  |  |
|------|----------------------------------------------------------------------------------------------------|------------------------------------|----------------------|--|--|--|--|
|      | Des mises à jour sont disponibles pour cet ordinateur. Voulez-vous les installer maintenant ?<br>L'ordinateur doit redémarrer pour terminer l'installation des mises à jour précédentes. |                                    |                      |  |  |  |  |
|      | ✓ Détails des mises à jour                                                                                                    |                                    |                      |  |  |  |  |
| ·(A) | Installer ou supprimer                                                                                                    |                                    |                      |  |  |  |  |
|      | 🛛 🗹 Mises à jour noyau inuti                                                                                                    | lisées à supprimer                 | 0 ko                 |  |  |  |  |
|      | 🗹 🃒 Header files relate                                                                                                    | d to Linux kernel version 5.13.0   | 0 ko                 |  |  |  |  |
| 0    | 🗹 🃒 Linux kernel extra r                                                                                                    | modules for version 5.13.0 on 64 l | oit x86 SMP 0 ko     |  |  |  |  |
|      | 🗹 🃒 Linux kernel extra r                                                                                                    | modules for version 5.13.0 on 64 l | oit x86 SMP 0 ko     |  |  |  |  |
|      | > Description technique                                                                                                    |                                    |                      |  |  |  |  |
|      | Paramètres                                                                                                    | Me le rappeler plus tard           | Installer maintenant |  |  |  |  |
|      |                                                                                                    |                                    |                      |  |  |  |  |

#### Faut-il redémarrer après une mise à jour ?

Certaines mises à jour sont parfaitement réalisées sans redémarrage, mais certaines nécessitent un redémarrage. Par exemple pour utiliser un nouveau noyau Linux, il faut démarrer sur le nouveau noyau.

On n'est pas à quelques heures près pour l'application des correctifs de sécurité : vous pouvez continuer à utiliser votre ordinateur. Le soir il faudra penser à bien éteindre votre PC pour que le lendemain il démarre avec les mises à jour. Si vous avez l'habitude de laisser votre ordinateur portable en veille en fermant l'écran, la veille ne permet pas d'appliquer la mise à jour de sécurité : il faut éteindre votre ordinateur le soit si vous n'avez pas cliqué sur « Redémarrer maintenant » quand cela vous a été proposé.

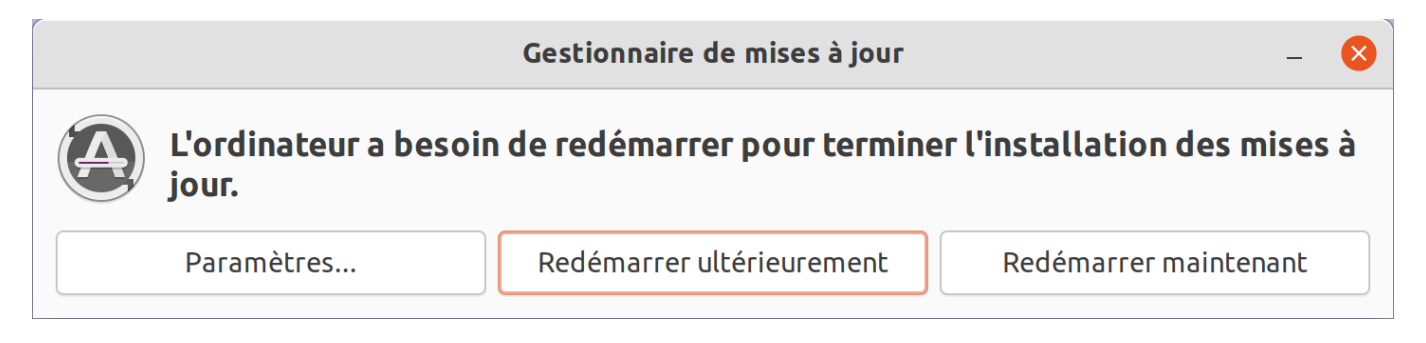

### **Installer des applications**

Linux est le premier système d'exploitation grand public à avoir un gestionnaire d'application, un outil automatisant le processus d'installation, désinstallation et mise à jour des applications installées sur un système. Le concept a été repris : Apple (App Store), Google (Play Store), Microsoft (Microsoft Store), ...

Sous Ubuntu, la boutique officielle d'applications s'appelle « **Ubuntu Software** ». Pour la lancer, afficher toutes les applications et taper « u » pour filtrer les applications qui ont un mot qui commence par « u ».

Dans « Ubuntu Software », il est possible de cliquer sur la loupe en haut à gauche pour chercher un logiciel par son nom.

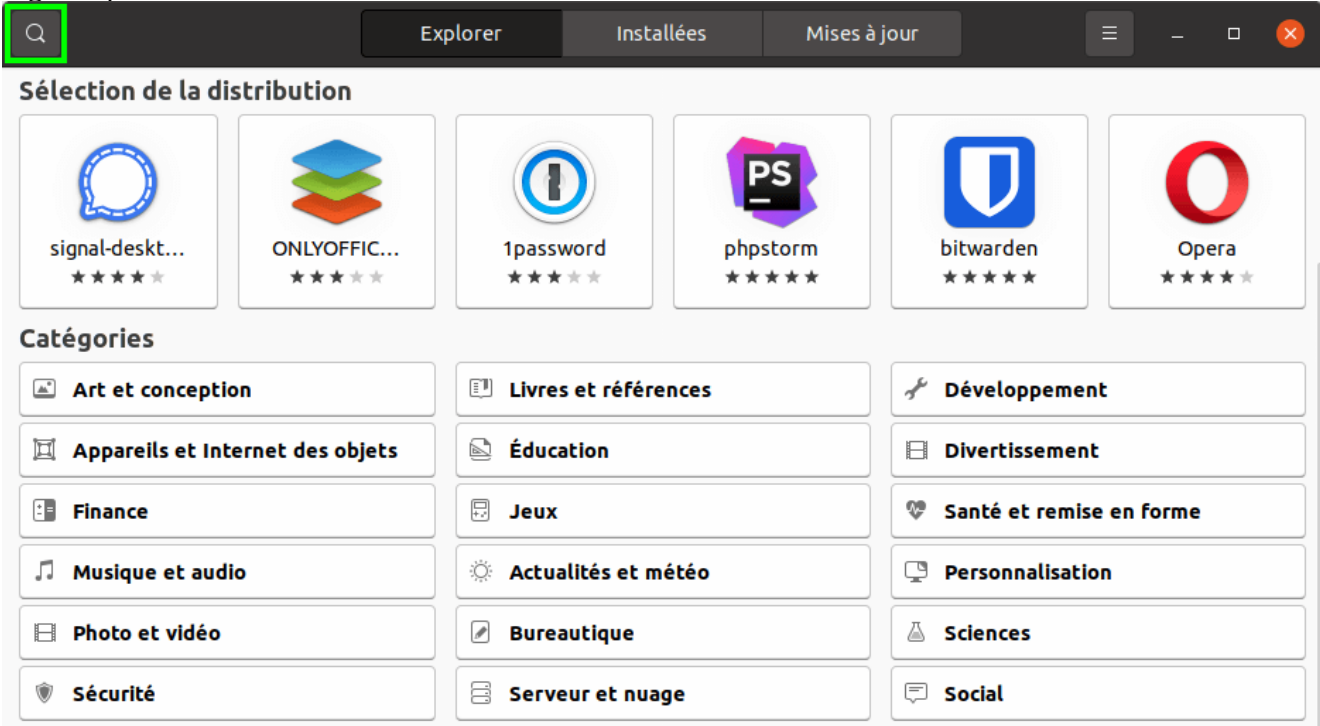

Vous pouvez explorer les catégories d'application pour trouver un logiciel. Il ne faut pas hésiter à tester un logiciel, la désinstallation se fait proprement en un clic. Les applications installées via « Ubuntu Software » sont mises à jour en même temps que le reste du système.

Un petit badge vert en haut à droite indique que le logiciel (ci-dessous Skype) est déjà installé :

| <                           |                    | Social              |                           | (                       | × |
|-----------------------------|--------------------|---------------------|---------------------------|-------------------------|---|
| Afficher Tout 🗸             | Trier Évaluation   | ~                   | _                         |                         |   |
|                             |                    | S °                 |                           |                         |   |
| telegram-desktop<br>* * * * | Slack<br>* * * * * | Skype<br>* * * *    | Rocket.Chat De<br>* * * * | konversation<br>* * * * |   |
| 0                           |                    | Y                   | 0                         |                         |   |
| Instagraph<br>★★★★          | Flock * * * *      | yakyak<br>* * * * * | Mattermost De             | slack-term<br>★★★★★     |   |

« Ubuntu Software » propose des applications au format « .deb » (pour Debian) et le nouveau format (« Snap ») qui est compatible avec les principales distributions Linux.

Avant d'installer un logiciel, vous pouvez choisir la source en haut à droite : « Snap / stable » pour la version stable, « Snap / beta » ou « Snap / edge » pour avoir une version plus récente de l'application. Le format « deb » ne propose que du stable et cela peut être une version plus ancienne que celle proposée via « Snap / stable ». Pour installer une application en faut ensuite cliquer sur le bouton vert « Installer » :

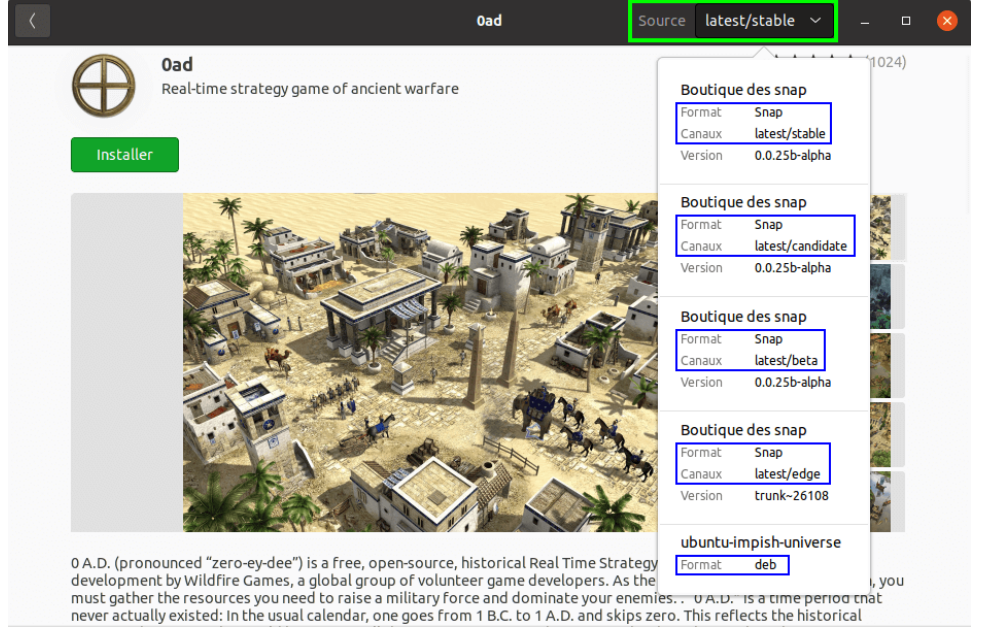

**Pour un logiciel qui n'est pas dans « Ubuntu Software »**, il est généralement possible de le télécharger sur le site de l'éditeur. Il faut privilégier le format « deb », avec un fichier « .deb » à télécharger. Double-cliquer sur le fichier pour l'installer. Une fois installé, le fichier « .deb » peut être supprimé.

| <b>TÉLÉCHARGER</b> |                         | 🤇 microsoft-edge-stable – 🗆 😣                                                          |
|--------------------|-------------------------|----------------------------------------------------------------------------------------|
| pour Linux         | ^                       | microsoft-edge-stable<br>The web browser from Microsoft                                |
| Linux (.deb)       | $\downarrow$            | Installer                                                                              |
| Linux (.rpm)       | $\overline{\mathbf{A}}$ | Version 97.0.1072.55-1<br>Mis à jour Jamais                                            |
| Windows 11         | $\overline{\uparrow}$   | Licence Propriétaire<br>Source microsoft-edge-stable_97.0<br>Taille installée 119,8 MB |

Certains logiciels sont au format « **AppImage** », un format différent qui ne nécessite pas d'installation (on lance directement l'application).

Au préalable, il faut cliquer sur le bouton droit sur le fichier « .AppImage », sélectionner « Propriétés » et cocher la case « Autoriser l'exécution du fichier comme un programme ». L'application se lance ensuite en double cliquant sur le fichier (qu'il ne faut pas supprimer).

Pour mettre une application « AppImage » dans le menu des applications ou le dock Ubuntu (applications favorites), un <u>tutoriel est proposé</u>.

|                      | Propriétés de molotov.AppImage 🧧 🛛 |                                        |  |  |  |
|----------------------|------------------------------------|----------------------------------------|--|--|--|
| Généra               | l                                  | Permissions                            |  |  |  |
| Propriétaire         | Moi                                |                                        |  |  |  |
| Accès                | Lecture et écri                    | ture ~                                 |  |  |  |
| Groupe               | vgu ~                              |                                        |  |  |  |
| Accès                | Lecture et écri                    | ture ~                                 |  |  |  |
| Autres<br>Accès      | Lecture seule                      | ~                                      |  |  |  |
| Exécution            | 🗹 Autoriser l'ex                   | xécution du fichier comme un programme |  |  |  |
| Contexte de sécurité | inconnu                            |                                        |  |  |  |

### Résoudre une absence de son

Pour une vidéo dans un navigateur web, il y a 4 endroits différents où il est possible de couper le son. Il faut donc les passer en revue si votre PC est muet.

#### Le volume général d'Ubuntu se contrôle depuis une icône située tout en haut à droite.

1 : Cliquer sur le contrôleur de volume (petit haut-parleur) ;

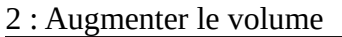

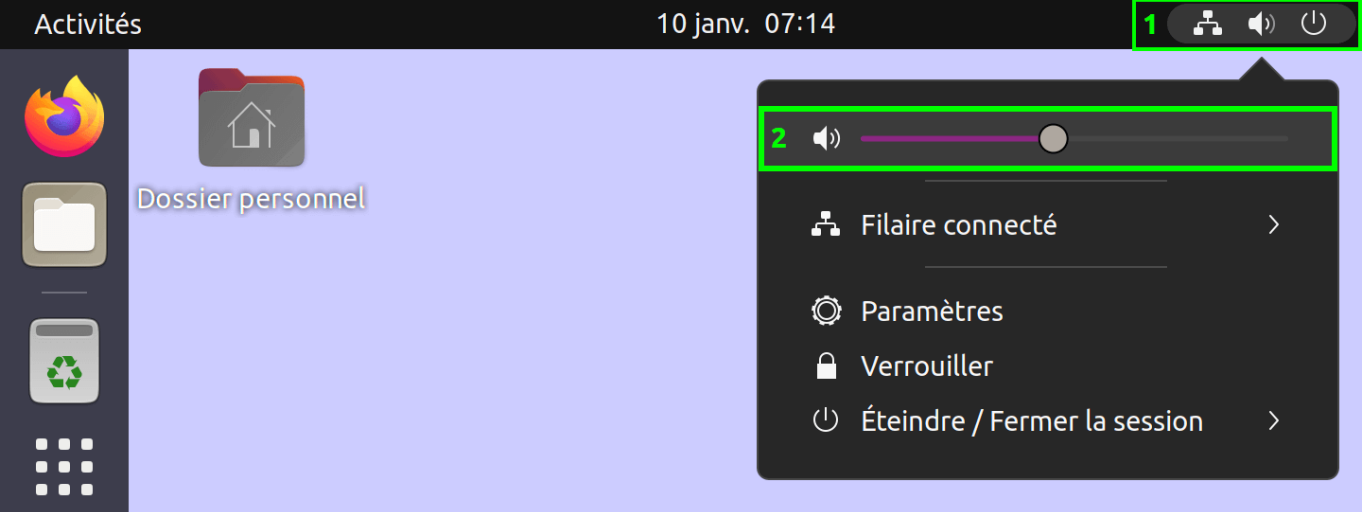

Note : pour gagner du temps, il est possible de placer sa souris sur le haut parleur et de monter / descendre la molette de la souris pour modifier le volume.

Ce même menu permet également de régler le micro, quand ce dernier est utilisé. Si votre correspondant en visioconférence vous dit que le son est saturé, il faut baisser le volume du micro.

Sur un PC portable, c'est également dans ce menu que l'on règle la luminosité de l'écran. En dessous, il est possible de con troller la connexion Wi-Fi, le Bluetooth et la charge de la batterie.

| Activités         | 10 janv. 07:30           | ◆ ◀» 揱( + |
|-------------------|--------------------------|-----------|
|                   | <b>∢</b> »               |           |
| Dossier personnel | ي<br>-بڼ-                | •         |
|                   | ▼ IPv6forever            | >         |
| •                 | 🕴 Bluetooth activé       | >         |
|                   | +Î   Charge complète     | >         |
|                   | Ø Paramètres             |           |
|                   | 🔒 Verrouiller            |           |
|                   | ் Éteindre / Fermer la s | ession >  |

#### Vérifier que votre application n'a pas bloqué le son

Firefox peut bloquer la lecture automatique de contenus multimédias comportant du son. Pour activer le son il faut cliquer sur l'icône haut-parleur présent en bas de la vidéo. Cette icône peut être barrée pour indiquer que le son est coupé.

En passant la souris sur cette icône haut-parleur, une barre horizontale apparaît. Il faut fixer le curseur au maximum à droite pour avoir le volume au niveau du reste du système.

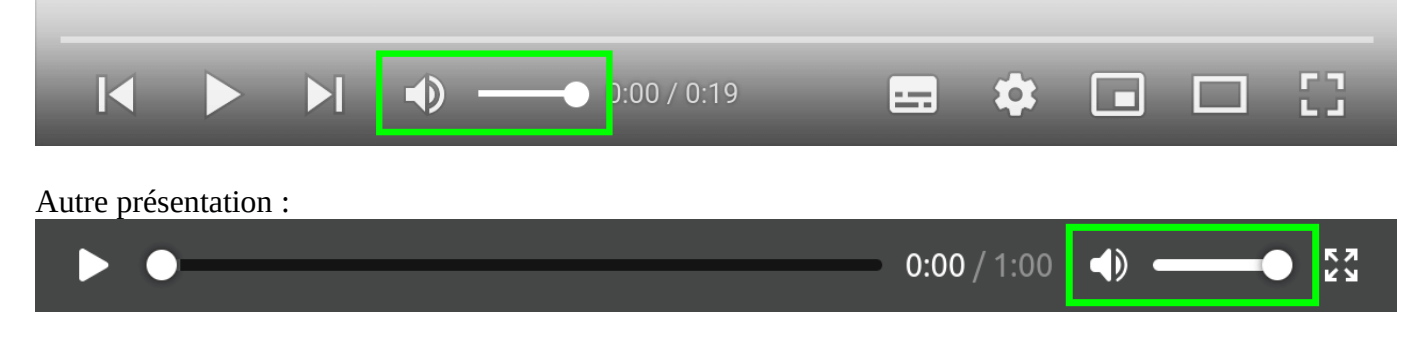

### Vérifier que l'onglet n'est pas « MUET »

Il est possible en plus du contrôle situé sous la vidéo de bloquer le son d'un onglet de Firefox. Si c'est le cas « MUET » apparaît dans le nom de l'onglet :

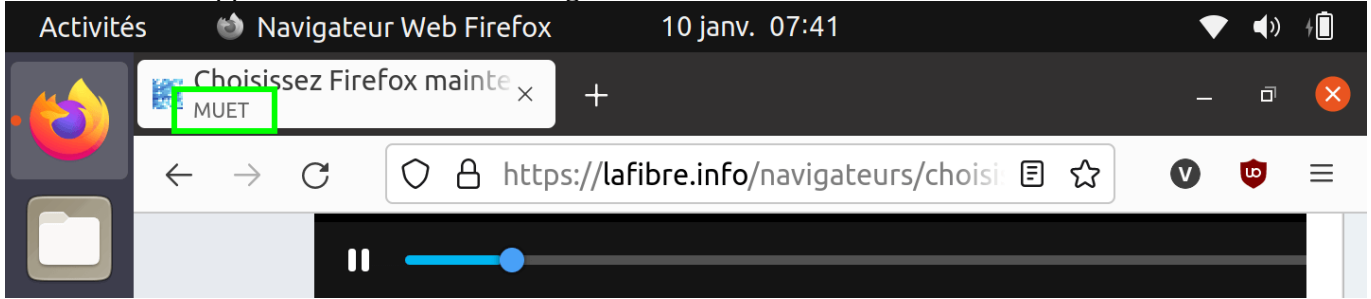

Pour avoir le son, il faut cliquer sur l'icône de l'onglet situé à gauche du nom. Elle se transforme alors en haut-parleur barré. Cliquer dessus réactive le son.

| Activités | s 🔹 🐿 Navigateur Web Firefox     | 10 janv. 07:42                                 | • | <b>(</b> ) | ¢ 🚺 |
|-----------|----------------------------------|------------------------------------------------|---|------------|-----|
|           | RÉACTIVER LE SON DE L'ONGLET ×   | +                                              | _ | ō          | ×   |
|           | Réactiver le son de l'onglet (Ct | rl+M <sup>fib</sup> re.info/navigateurs/choisi | V | ٢          | ≡   |

#### Vérifier les haut-parleurs

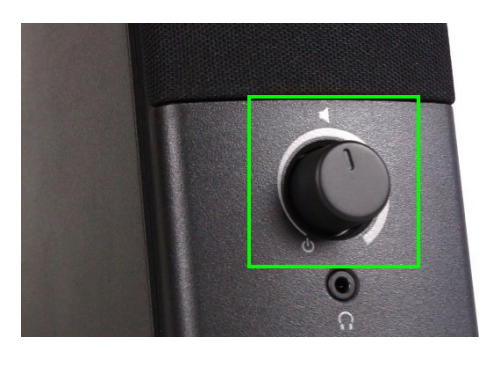

Si votre PC est connecté à des hauts-parleurs, il faut vérifier :

- Le volume ;
- L'alimentation électrique ;
- Le câble de connexion à l'ordinateur ;
- Les boutons de sélection de la source, ou le bouton « MUTE » (présent notamment sur les casques).

Si cela n'a rien donné, redémarrer votre ordinateur pourrait résoudre un bug logiciel. Il est également recommandé de tester le son avec une vidéo disponible sur Internet.

### **Résoudre les blocages d'impression**

Si l'imprimante n'imprime plus les documents alors qu'elle semble prête, cela peut être lié à un document, par exemple imprimé dans un format de papier non supporté par l'imprimante. Les impressions suivantes sont également bloquées car elles sont derrière dans la file d'attente.

La solution consiste souvent à supprimer tous les documents de liste des « tâches d'impression », éteindre l'imprimante et la rallumer pour vider sa mémoire cache.

#### Vider la liste des « tâches d'impression actives »

1 : Il faut aller dans le menu tout en haut à droite de l'écran et cliquer sur « Paramètres » ;

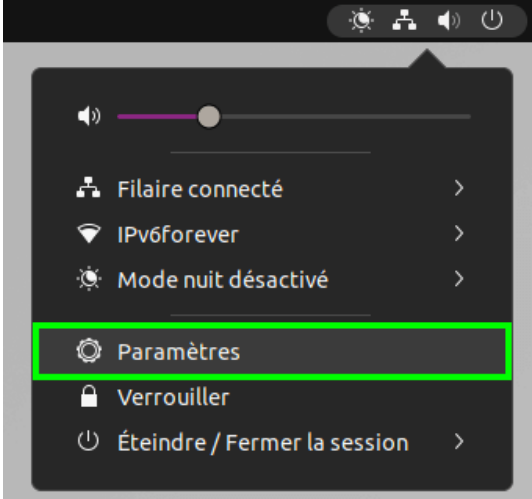

- 2 : Dans la liste à gauche, chercher imprimantes ;
- 3 : Cliquer sur le bouton indiquant que plusieurs taches d'impressions sont actives ;
- 4 : Cliquer sur la corbeille à droite de chaque tache ou sur le bouton « Tout effacer » en haut à gauche.

| Q Param             | tres = Imprimantes Ajouter Q                                   | &        |
|---------------------|----------------------------------------------------------------|----------|
| Q Recherche         |                                                                |          |
| iii Applications    | EPSON_XP_750_Series                                            |          |
| 🔒 Confidentialité   | Modèle EPSON EPSON XP-750 Series                               |          |
| Comptes en lign     |                                                                |          |
| 🗠 Partage           | Tout effacer EPSON_XP_750_Series - tâches d'impression actives | entaires |
| 🎜 Son               | 7621KWJWFZ2677571221211225030 Traitement en cours              | <u>ا</u> |
| (†) Énergie         | eto-a98d0613-b496-403a-bb8c-08fe18beecbe En attente            | <b>m</b> |
| 📡 Écrans            | eto-1005f08d-7908-4547-9871-84c6a1c5b52e En attente            | <b>₽</b> |
| 🖒 Souris et pavé ta |                                                                |          |
| Clavier             |                                                                |          |
| 🖨 Imprimantes       |                                                                |          |

### Résoudre un gel du PC

C'est rare, mais cela peut arriver : Un bug ou un processus trop gourmand (en mémoire ou en calcul), peut occasionner un gel de votre système Ubuntu.

L'arrêt brutal de l'ordinateur peut occasionner des pertes de données. Il est donc vivement recommandé de redémarrer proprement Ubuntu.

#### Comment faire pour faire un redémarrage propre quand tout est bloqué ?

Appuyer simultanément sur les touches « Ctrl » + « Alt » + « F3 » : Maintenez la touche « Ctrl » et « Alt » enfoncé et en même temps appuyer brièvement sur F3 avec votre seconde main.

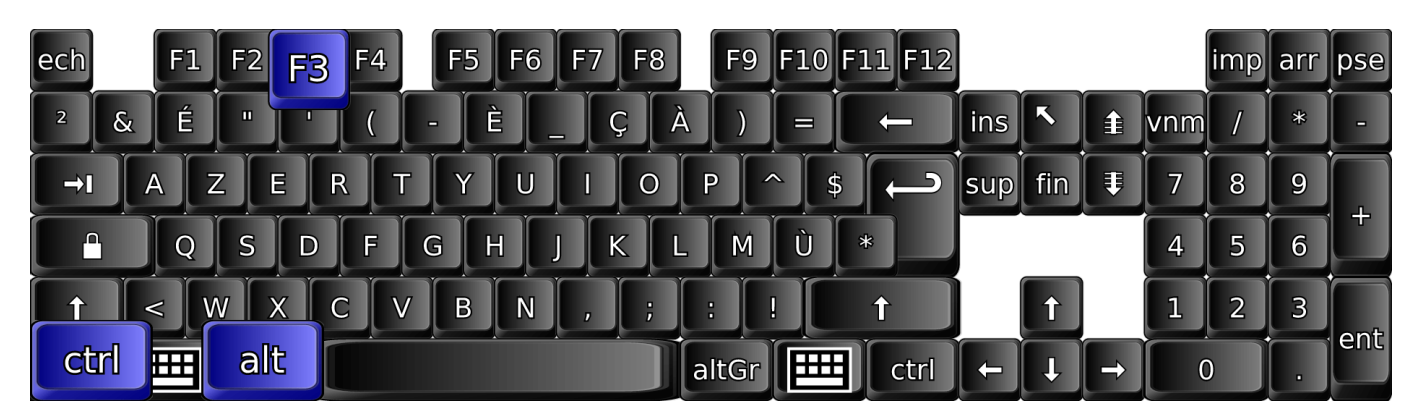

Immédiatement, ou après quelques dizaines de secondes, un écran noir sans souris s'affiche vous demandant votre login :

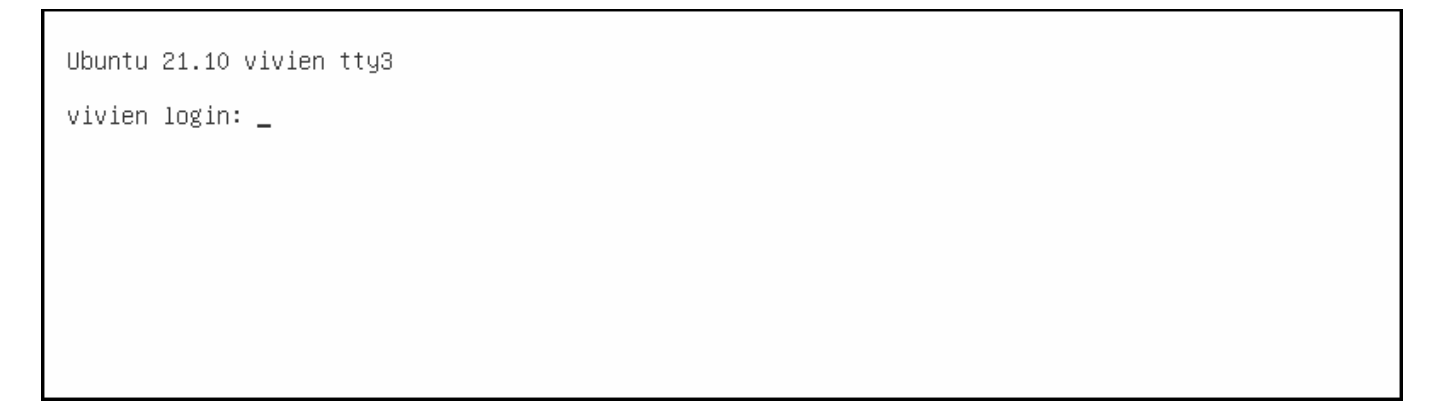

Appuyer simultanément sur les touches « Ctrl » + « Alt » + « Suppr » : Ubuntu lance le processus de redémarrage et va tuer les processus qui bloquent votre ordinateur avant de redémarrer proprement.

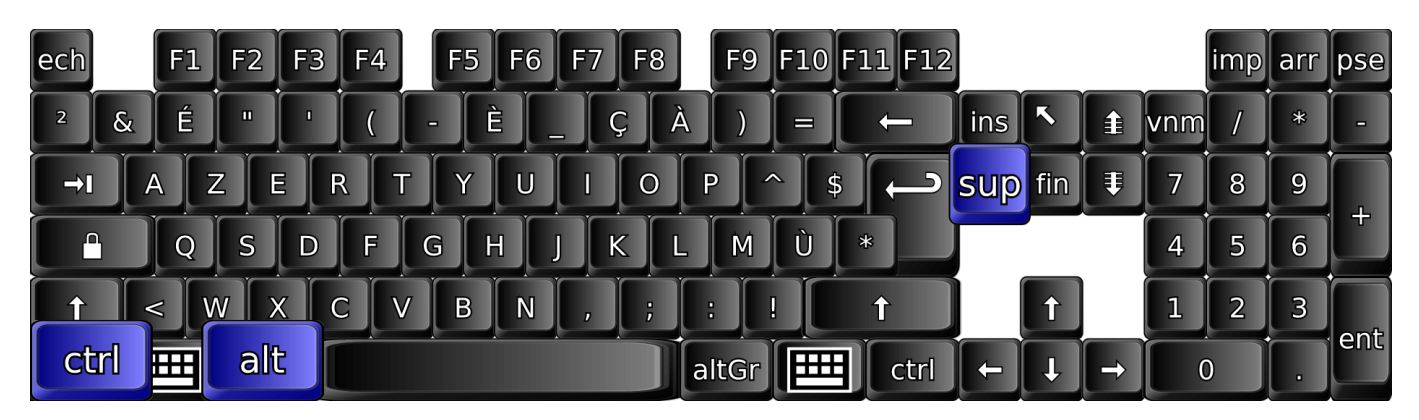